## Installazione CITRIX SSO (VPN) su MAC

## 1) andare su App Store

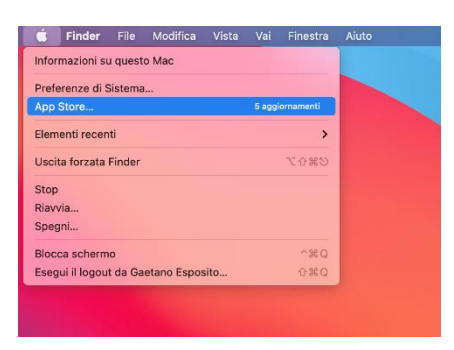

2) cercare la app Citrix SSO e installarla

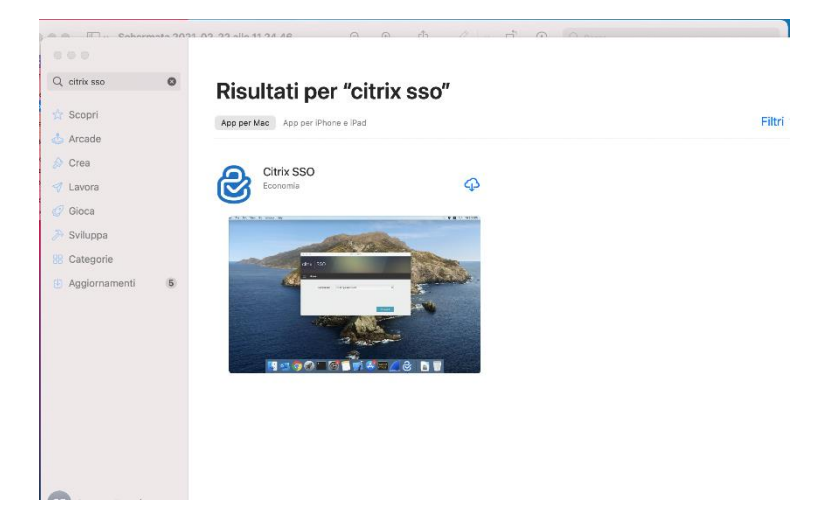

3) aprire la app Citrix SSO e inserire l'indirizzo <u>https://vpn.santannapisa.it</u> e quindi scegliere connect

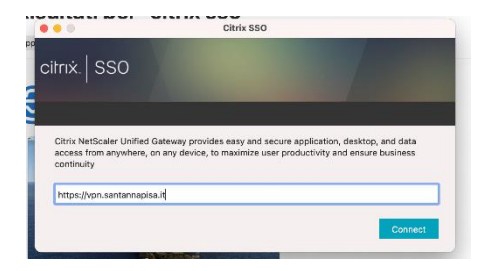

## 4) Scegliere Consenti

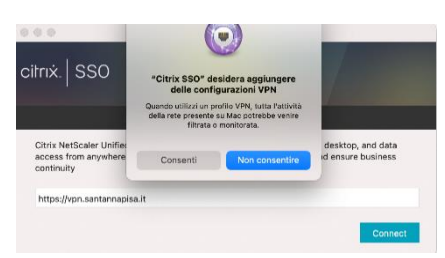

5) Inserire il proprio nome utente e la password e scegliere logon

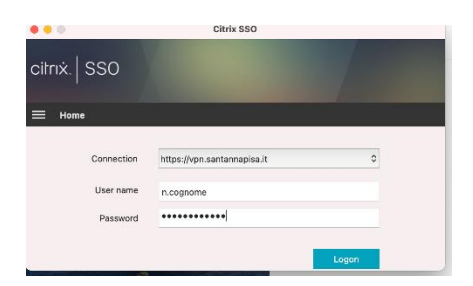

6) a questo punto si aprirà questa finestra che indica il collegamento attivo che può essere nascosta chiudendo con la x in alto a sinistra

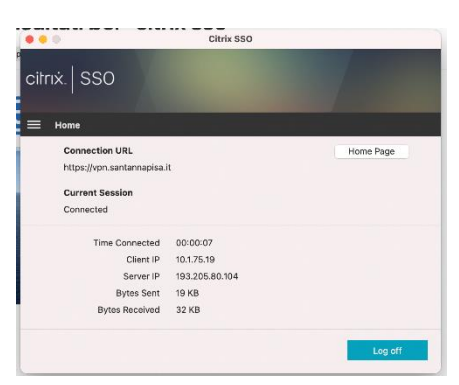

Inoltre l'icona della app presente in alto a destra che di default è grigia

diventerà bianca

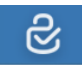